<네이버 내 프로필 확인 방법>

- 1. 네이버 홈페이지 로그인
- 2. 메인화면 오른쪽 상단 회원정보에서 '네이버ID' 클릭

| N                      |    |      |    |    |    |          |    | ■ • Q |                |                                | Ραγ     | Q |
|------------------------|----|------|----|----|----|----------|----|-------|----------------|--------------------------------|---------|---|
| -                      | 6  | blog | ۳, |    | ~  |          | ٩  |       |                |                                |         |   |
| 메일                     | 카페 | 볼로그  | 쇼핑 | 뉴스 | 증권 | 부동산      | 지도 | 웹툰    |                |                                |         |   |
| <b>상담 이벤트</b><br>아보세요. |    |      | 5  |    |    | HEVROLET |    |       | 님 (<br>@na<br> | 네이버ID 的<br>veccom<br>자 0 🌘 해피빈 | 로그아웃 [ㅋ |   |
|                        |    |      |    |    |    |          |    | 메일    | ₹}म∦           | 블로그                            | 페이      | > |

3. 내 프로필 화면에서 휴대폰 번호 및 붉은색 박스로 표시한 메일주소 확인
→ 제출한 과학영재교육원 홈페이지 로그인 정보와 일치하지 않을 경우 수정

| N네이버ID     |                             | 🖲 🔤 · 🛦 🧟 🏢 |
|------------|-----------------------------|-------------|
|            | 내프로필                        |             |
|            | 2                           | 설명수정        |
|            | +82 10                      | 수정          |
|            | 🖂 *****@n******.com         | 牛정          |
| @naver.com | 🖂 anteinea @ excertain COLL | 수정          |

4. 연세대학교 과학영재교육원 홈페이지 로그인 → <u>네이버 아이디로 로그인</u> 버튼
클릭 후 로그인 팝업창 뜨면 네이버 아이디 및 비밀번호 입력

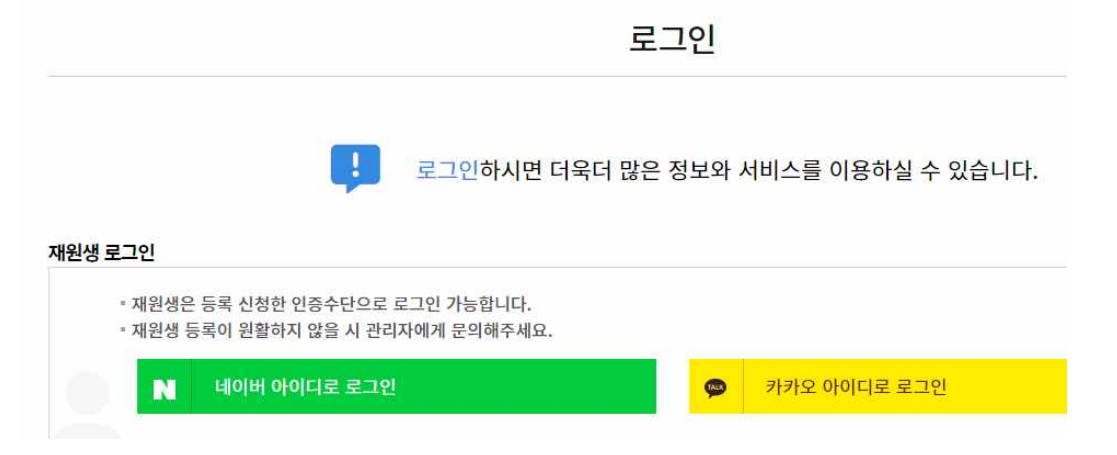